## SSL-Zertifikat beantragen

Anmelden mittels "Academic Login" über SSO, verwenden Sie folgenden Link

https://cm.harica.gr

## **HARICA**

| New to HARICA? Sign Up  |              |
|-------------------------|--------------|
| mail address            |              |
| Type your email address |              |
| assword                 |              |
| Type your password      | •            |
|                         | Forgot passw |
| Login                   |              |
| Or                      |              |
| R Academic Login        |              |
|                         |              |

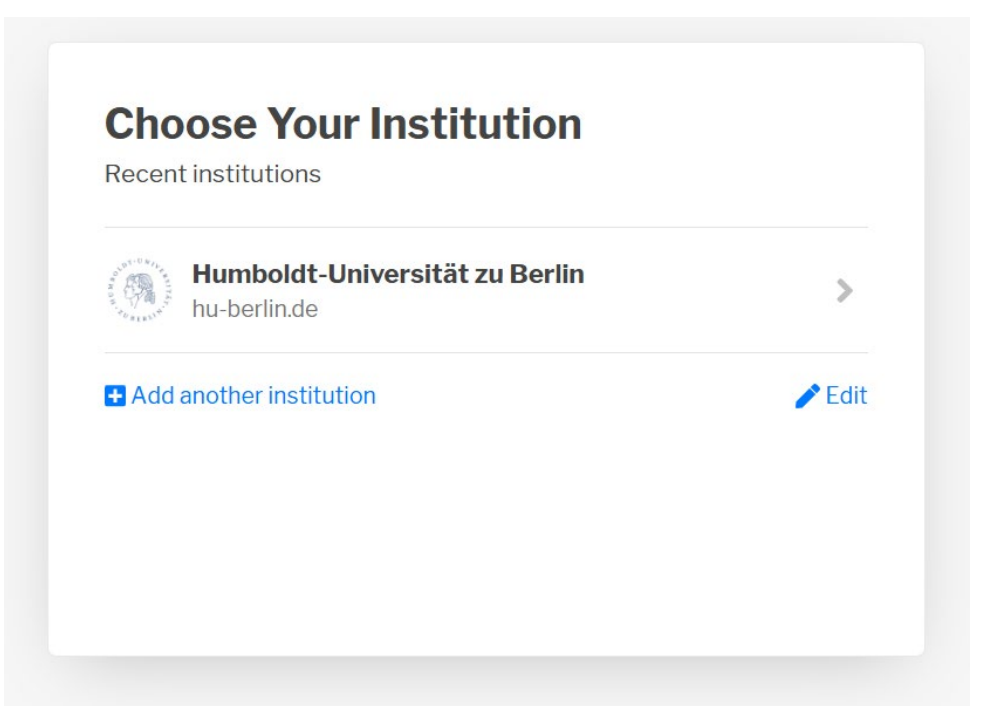

Falls **hu-berlin.de** nicht voreingetragen ist, suchen Sie über das Suchfeld danach und klicken darauf.

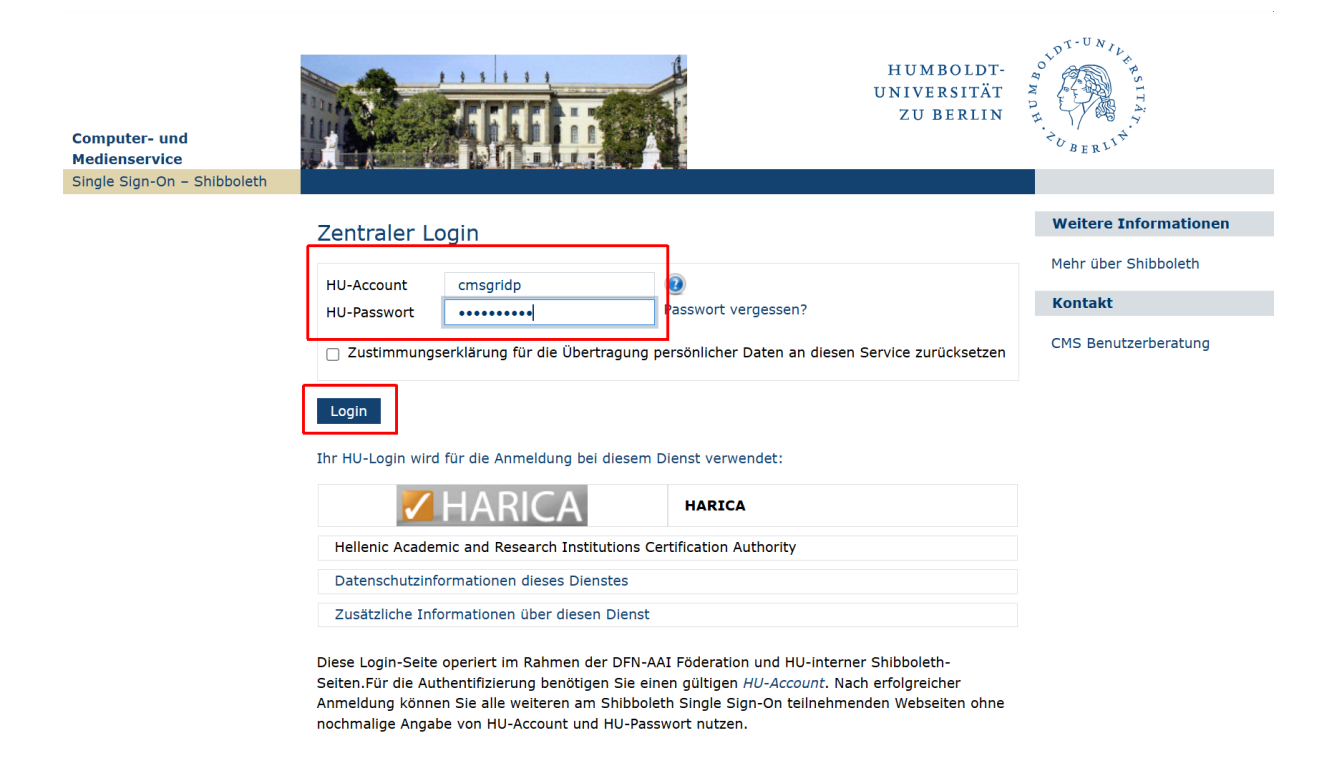

Sie gelangen dann zum zentralen Login der HU, melden Sie sich dort mit dem gültigen HU-Account an für den Sie ein Nutzerzertifikat beantragen wollen.

#### Zentraler Login

| Ihr HU-Login wird für                                    | die Anmeldung bei diesem Dienst verwendet:                                                                                                    |           |
|----------------------------------------------------------|----------------------------------------------------------------------------------------------------|-----------|
| 🗸 H                                                      | ARICA HARICA                                                                                                    |           |
| Hellenic Academic a                                      | and Research Institutions Certification Authority                                                                                                    |           |
| Datenschutzinforma                                       | ationen dieses Dienstes                                                                                                    |           |
| Zusätzliche Informa                                      | ationen über diesen Dienst                                                                                                    |           |
| Information zur Übertra                                  | igung an den Service                                                                                                    | Z Alle    |
| E-Mail                                                   | grid-pki@cms.hu-berlin.de                                                                                                    | notwendig |
| Heimateinrichtung<br>(Domain Name)                       | hu-berlin.de                                                                                                    |           |
| Nachname                                                 | Platzer                                                                                                    | notwendig |
| Organisationsname                                        | Humboldt-Universität zu Berlin                                                                                                    | <         |
| Pairwise ID                                              | TLE4DQI4KWR72TWJ4YQOWF6TPJVWKSTJ@hu-berlin.de                                                                                                    | <b>~</b>  |
| Persönliche ID für den<br>Dienst (pseudonyme<br>Kennung) | TLE4DQI4KWR72TWJ4YQOWF6TPJVWKSTJ                                                                                                    | notwendig |
| Vertrauensprofil                                         | https://refeds.org/assurance<br>https://refeds.org/assurance/ATP/ePA-1m<br>https://refeds.org/assurance/ATP/ePA-1d<br>https://refeds.org/assurance/ID/unique<br>https://refeds.org/assurance/IAP/low |           |
| Vorname                                                  | Steffen                                                                                                    | notwendig |

Die angezeigten Informationen werden an den Dienst übertragen, wenn Sie zustimmen.

| Wählen Sie eine Gültigkeitsdauer für Ihre Zustimmung:                                                   |
|----------------------------------------------------------------------------------------------------|
| C Einmal übertragen, beim nächsten Anmelden wieder nachfragen.                                          |
| An diesen Dienst übertragen und wieder nachfragen, falls sich Informationen ändern.                     |
| O Nicht wieder nachfragen und immer <b>alle</b> Informationen an <b>beliebige</b> Dienste übertragen.   |
| Diese Einstellungen können jederzeit durch Markieren der Checkbox auf der Loginseite widerrufen werden. |
| Abbrechen                                                                                               |
|                                                                                                    |

Stimmen Sie der Datenübermittlung an den Dienst HARICA zu.

Sie befinden sich dann in der Übersicht "My Dashboard"

| ■ <b>ZHARICA</b>                |                                                                                                    |
|---------------------------------|----------------------------------------------------------------------------------------------------|
| My Dashboard<br>eSign Documents | My Dashboard       SSL     eSignature       Token     eSeal       S/MIME     Remote       Code Signing     Client Authentication                                                                                                    |
| ificate Requests                | Your Dashboard is empty, proceed with a certificate request.                                                                                                    |
| eSignatures                     |                                                                                                    |
| eSeals                          |                                                                                                    |
| Server                          |                                                                                                    |
| Code Signing                    |                                                                                                    |
| Email                           |                                                                                                    |
| Client Authentication           |                                                                                                    |
|                                 | Image: Image: Image |

Die nachfolgende Anleitung beschreibt das Verfahren einen selbst erzeugten CSR (CertificateSigningRequest) bei der HARICA einzureichen um ein Organisationsvalidiertes SSL-Zertifikat zu erhalten. Tragen Sie hier den gewünschten FQDN, sowie evtl. zusätzliche FQDN's als SubjectAlternativeNames ein. Die Anzahl der SubjectAlternativeNames ist derzeit auf **20** begrenzt.

| ***     | My Dashboard                                                                          | Server C                                              | ertificates / Re                                                 | quest new co            | ertificate    |         |
|---------|---------------------------------------------------------------------------------------|-------------------------------------------------------|------------------------------------------------------------------|-------------------------|---------------|---------|
| ĹΒ      | eSign Documents                                                                       |                                                       | 1. Request                                                       | 2.                      | Validate      | 3. Re   |
| Cer     | tificate Requests                                                                     | Domains                                               | Product                                                          | Details                 | Authorization | Summary |
| ĹÐ      | eSignatures                                                                           | Friendl                                               | y name (optional)                                                |                         |               |         |
| £       | eSeals<br>Server                                                                      | icard-W                                               | ebserver                                                         |                         | ]             |         |
| ).<br>= | Code Signing<br>Email                                                                 | Add do                                                | mains<br>nion v3, Wildcard, Internationalize                     | d Domain Name (IDN)     |               |         |
| 8       | Client Authentication                                                                 | icard.cm                                              | s.hu-berlin.de                                                   | ✓                       | 0             |         |
| Moi     | re                                                                                    | Include<br>cost.                                      | www.icard.cms.hu-berlin.                                         | de without additional   |               |         |
| ۍ<br>۲  | Validated Information<br>Data privacy statement                                       | Include<br>addition                                   | t.cms.hu-berlin.de<br>www.icardtest.cms.hu-be                    | <i>rlin.de</i> without  | 0             |         |
| Qd      | Help / Guides                                                                         | icard.hu                                              | -berlin.de<br><i>www.icard.hu-berlin.de</i> w                    | ithout additional cost. | 0             |         |
|         | OREX UNIVERITES INTRVORK (SUbad)<br>Created Commercial Registry Number: 1:07274/03000 | icardtest<br>■ Include<br>cost.<br>+ Add mo<br>< Back | ¢hu-berlin.de<br><i>www.icardtest.hu-berlin.d</i><br>ore domains | de without additional   |               |         |

|         | 1. Request                                                                                                    | 2. Validat                                                                                                    | e                  | 3. Retrieve                |   |
|---------|----------------------------------------------------------------------------------------------------|----------------------------------------------------------------------------------------------------|--------------------|----------------------------|---|
| Domains | Product                                                                                                    | Details                                                                                                    | Authorization      | Summary                    | S |
|         | Select the type of                                                                                                    | f your certificate                                                                                                    |                    |                            |   |
|         | Domain-only (DV)<br>SSL/TLS certificate that is<br>server and a client's brows<br>• One or more domains                                                         | used for secure communication betw<br>er. Includes:                                                                                              | een a web          | Select<br>Free             |   |
|         | For enterprises or o<br>SSL/TLS certificate that is<br>server and a client's brows<br>• One or more domains<br>• Information of your or                         | rganizations (OV)<br>used for secure communication betw<br>er. Includes:<br>rganization that owns/controls the do                                | een a web          | Select<br>Free             |   |
|         | For enterprises or o<br>SSL/TLS certificate that is<br>server and a client's brows<br>One or more domains<br>Information of your ou<br>Official registry inform | rganizations (EV)<br>used for secure communication betw<br>er. Includes:<br>rganization that owns/controls the do<br>nation of your organization | een a web<br>mains | Select<br>from<br>50€ year |   |
|         | < Back                                                                                                    |                                                                                                    |                    | Next                       |   |

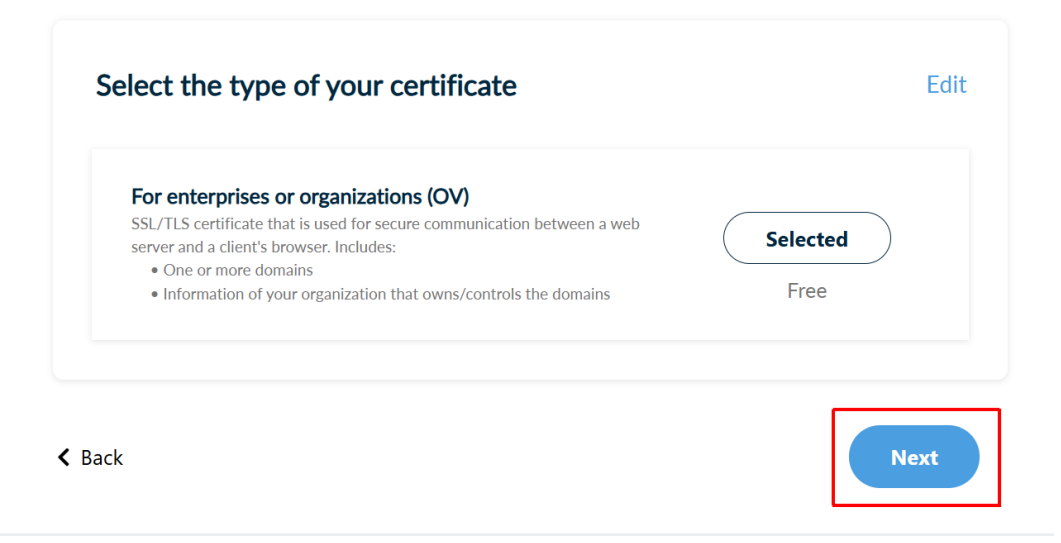

# Organization information

**Legal name** Humboldt-Universitaet zu Berlin

Country DE

State or province Berlin

K Back

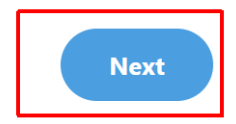

# Review the application before submitting

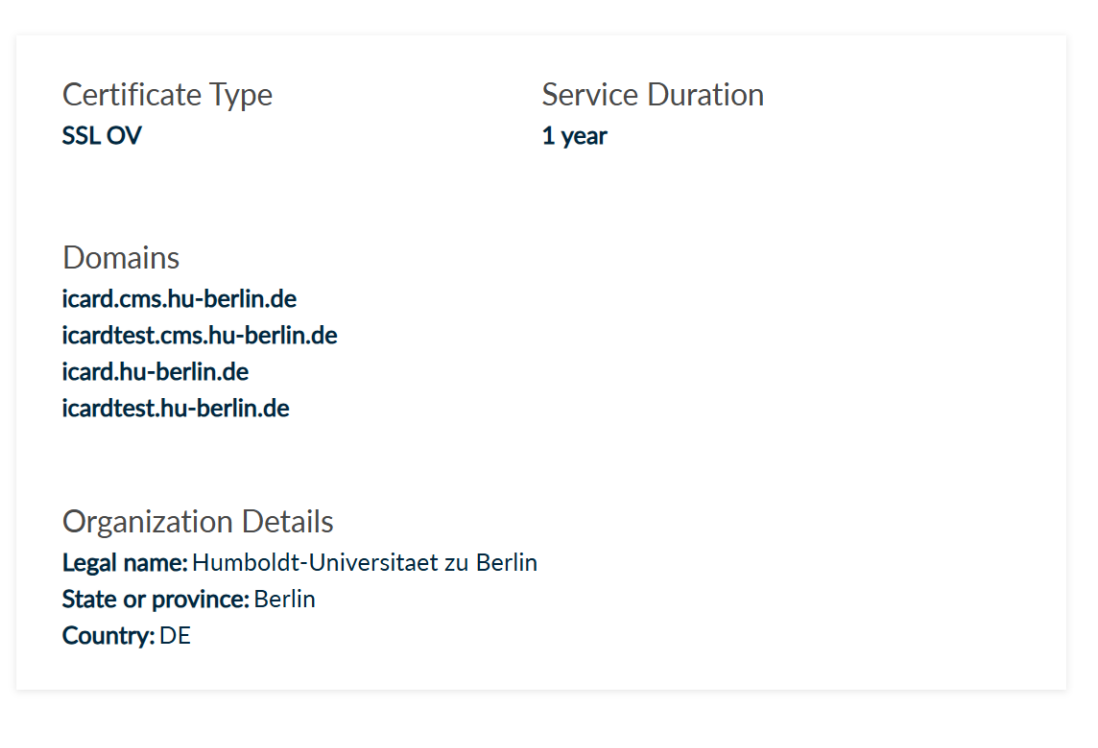

I, Steffen Platzer, declare that I read and agree with, by submitting this request, the Terms of Use and the Certification Practices of HARICA. I also agree that HARICA shall process, use and store the data from this request in accordance with the Data Privacy Statement.

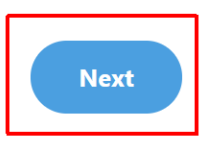

Wählen Sie die Option "Submit CSR manually", kopieren ihren CSR in das Textfeld und bestätigen Sie ihr Einverständnis mit den angeführten Regularien.

| Submit Request                                                                                                    |                                                                                                |
|----------------------------------------------------------------------------------------------------|------------------------------------------------------------------------------------------------|
| What is a CSR?                                                                                                    |                                                                                                |
| Auto-generate CSR Or                                                                                                    | Submit CSR manually                                                                            |
| Use your (already created) CSR and submit it here.                                                                                                    |                                                                                                |
| BEGIN CERTIFICATE REQUEST<br>MIIC+TCCAeECAQAwgbMxCzAJBgNVBAYTAkRFMQ8wDQYDVQQIEwZCZXJsaW4xDzAN<br>BgNVBAcTBkJIcmxpbjEoMCYGA1UEChMf5HVtYm9sZHQtVWSpdmVyc2l0YWV0IHp1<br>IEJIcmxpbjEMMAoGA1UECxMDQ01TMSMwIQYDVQQDExppY2FyZHRlc3QYV21zLmh1<br>LWJIcmxpbiSkZTEIMCMGCSqGSIb3DQEJARWvc21hcnRjYXJkQGh1UWJIcmxpbi5k<br>ZTCCASIwDQYJkoZIhvcNAQEBQADggEPADCCAQoCggEBANNftnA8vUfa8Vo23tU<br>u0iTDz/zf50qEaaq+mb9ewVMm7T8dsZX8htJqMR32JaIMi4dY8zOvYwNouSmb6Q0<br>b9oiCrXg6Cnc6VeRrHPcD2RsQE6qMNATHXyDPId7J73mZxpf2dihYfa8B1x3J/h<br>3DiZbZ1RmHguGvMOSCxX9WWQLy6zqDkDN4M801j4C5ZvKNLouhXzZdtOJQANyIJr<br>wnf+P1p8nW2xlpvea5v3c6ne4mN6dVirhqVbDLttfFmq4D5L96K1ECLGmp1WbjaM<br>7ieZgcl6J1h0Mo/VmdSxdvNeIYqeQn1tuSA2Lu8XOkz7aIOTK7QpY/a1xK1mgNbU<br>JZsCAwEAAaAAMAQGC5qGSIb3DQEBBAUAA4IBAQAQHLVKkOsRn/ESI6gYc9xOwigy<br>TNPZt5DLkXHEpsoveEIU7YFujD6fK+KOceDb0Q5kYTsg7fAkNksCQRF873Q2Dx+O<br>V8KphwbdZJxGtvNdMgJShi9g22ONAYvDQxiR509I7+eD3vdZwixDFHE8PqhBqGE<br>PRUBteiORp0Y5rJfYH+UPbiu7OuRI4uqba3nx+it0Szyfx8T1dk2IUjW8y2fOMN<br>0OCzKqgsyyi9N5cUyEMJ9WfezrOASNbhH66TB5hFEPRQIXy8G7x9ce+KrcV5Pqw<br>TIqxfS5opJHnuktPng845MQk/W3sKssf4vTbTNc5KLwjhNJfnT6iYdSq1+a6<br>END CERTIFICATE REQUEST |                                                                                                |
| <ul> <li>I, Steffen Platzer , declare that I read and agree with, by submitting this request, the Term<br/>HARICA shall process, use and store the data from this request in accordance with the E</li> </ul>                                                                                                    | ns of Use and the Certification Practices of HARICA. I also agree that late Privacy Statement. |
| < Back                                                                                                    | Submit request                                                                                 |

Mit "Submit request" übermitteln Sie ihren Request an die CA.

Danach befinden Sie sich wieder in ihrer Übersicht "My Dashboard"

| y Dashboard          | 5/MIME Remote Code Signing Client A | uthentication   |                     |                |
|----------------------|-------------------------------------|-----------------|---------------------|----------------|
|                      |                                     | unenication     |                     |                |
| Pending Certificates |                                     |                 |                     |                |
| Product              | Validity                            | Information     | Actions             |                |
| SSL OV               |                                     | icard-Webserver | Waiting for: 1 task | 8              |
|                      |                                     |                 |                     | Order details  |
|                      |                                     |                 |                     | Cancel request |

Hier sehen Sie eine Übersicht der eingereichten Requests, oder bereits ausgestellter Zertifikate.

Nach Ausstellung des SSL-Zertifikates erhalten Sie eine Bestätigungs-E-Mail von HARICA Certificate Manager (CM) noreply@harica.gr mit dem Betreff:" HARICA - Your certificate is ready".

| HARICA Certificate Manager (CM) <noreply@harica.gr> ()<br/>grid-pki@cms.hu-berlin.de ()<br/>HARICA - Your certificate is ready</noreply@harica.gr> |                                                                                                    |
|----------------------------------------------------------------------------------------------------|----------------------------------------------------------------------------------------------------|
|                                                                                                    | HARICA                                                                                                    |
|                                                                                                    | Your certificate is ready                                                                                        |
|                                                                                                    | Domains:<br>icardtest.hu-berlin.de<br>icard.hu-berlin.de<br>icardtest.cms.hu-berlin.de<br>icard.cms.hu-berlin.de |
|                                                                                                    | In order to retrieve your certificate you have to download it from your<br>Dashboard.                            |

In ihrem "My Dashboard" finden Sie das ausgestellte SSL-Zertifikat zum Download.

| My Dashboard               |                                     |                 |          |
|----------------------------|-------------------------------------|-----------------|----------|
| SSL eSignature Token eSeal | 5/MIME Remote Code Signing Client A | uthentication   |          |
| Valid Certificates         |                                     |                 |          |
| Product                    | Validity                            | Information     |          |
| SSL OV                     | 16/01/2026                          | icard-Webserver | Download |
|                            |                                     |                 |          |

Hierzu muss das Download-Icon neben dem Zertifikat angewählt werden. Mit dem Button "PEM bundle" im anschließenden Dialog erhält man eine Datei, die für Webserver wie Apache oder nginx direkt verwendbar ist.

#### Certificate

| i Details              | Download                 | ⊗ Revocation                                                        | Notifications                                                | Grder                                                                                               |
|------------------------|--------------------------|---------------------------------------------------------------------|--------------------------------------------------------------|----------------------------------------------------------------------------------------------------|
| PEM                    | ad your Certificate i    | n a variety of formats                                              | s, depending on your<br>PKCS#7<br>(chain)                    | needs.<br>PEM<br>bundle                                                                             |
| Typical text<br>format | Typical binary<br>format | Typical binary<br>format of the<br>Issuing Authority<br>Certificate | Typical text<br>format including<br>all certificate<br>chain | Typical text<br>format including<br>all certificate<br>chain along with<br>the cross<br>certificate |